Google Chrome で当サイトを表示した場合、画面表示が乱れて表示される場合があります。 その場合、お手数ですが Google Chrome 用 IE Tab プラグインをダウンロードし、インストールしてくだ さい。

インストール方法:

Google Chromeを起動後、下記のサイトからインストールが可能です。

ダウンロード先:<u>https://chrome.google.com/webstore/detail/hehijbfgiekmjfkfjpbkbammjbdenadd</u>

ページ右上の「+CHROME に追加」のボタンをクリックするとインストールできます。

インストール後、Google Chrome の画面右上に IE Tab アイコンが表示されています。クリックすると 以下のように、IE エミュレーション表示されます。

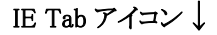

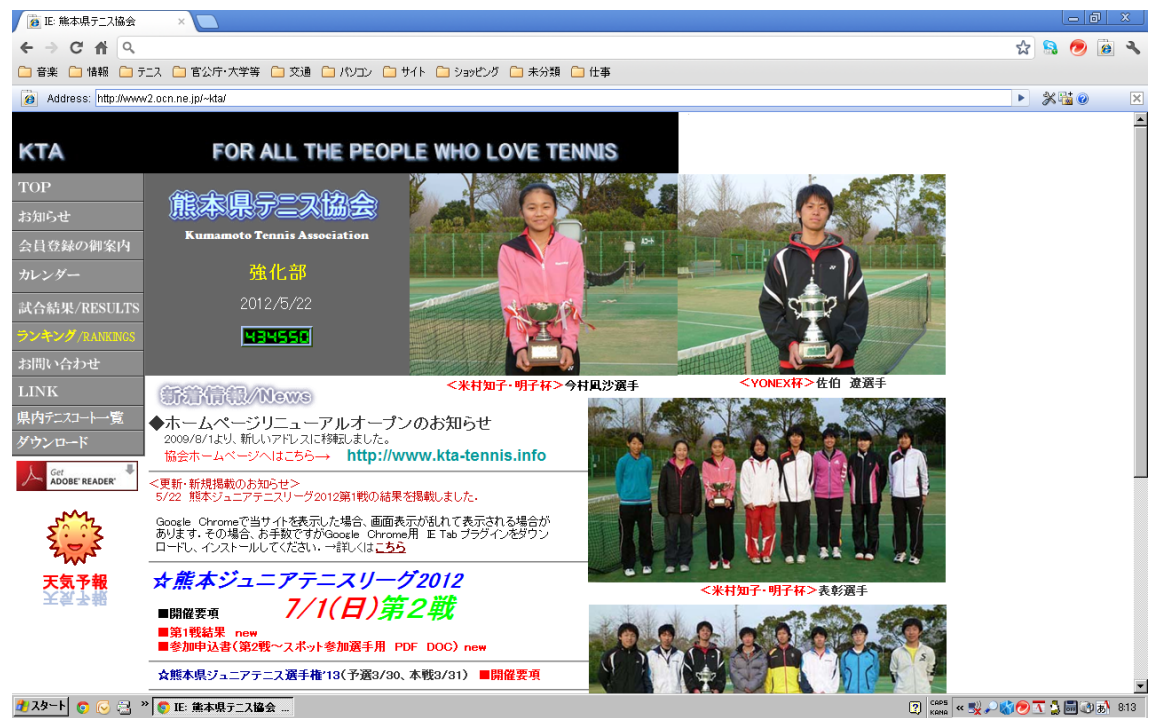